#### **OpenNet® File Management Overview**

The OpenNet File Management system is easily accessed through OpenNet<sup>®</sup> Web Loan Delivery. File Management system allows you to send, receive, and download your Sallie Mae files. You can also view your Commonline files, print Response reports and retrieve previously downloaded files.

#### **Accessing OpenNet<sup>®</sup> File Management**

**OpenNet**<sup>®</sup> File Management can be accessed via the home page tab or the drop-down menu bar.

- 1. Log into the OpenNet Web Loan Delivery system. www.opennet.salliemae.com.
- 2. Select the File\_Management tab from the home page.
- 3. From here, you can Download Files, Send Files and Find Files.

| Originations                                 | File managem  | lent      |                                 |             | Need Help?<br>Training modules<br>User guides                                                                                     |
|----------------------------------------------|---------------|-----------|---------------------------------|-------------|----------------------------------------------------------------------------------------------------|
| Download files Download files Recent file hi | <u>story</u>  |           | Message: You have files ready t | o download. | Account settings<br>Change my password<br>Change my challenge<br>information                                                      |
| Send files File: Choose file No file chose   | en Send file  |           |                                 |             | School Assist™ Representatives<br>are available during the<br>following business hours:<br>Monday - Friday                        |
| Find files                                   | Advanced sear | <u>ch</u> |                                 |             | 9:00 a.m 6:00 p.m. ET<br>Phone: 844-8-ASSIST<br>(844-827-7478)<br>International: 877-456-6221<br>Direct: 302-451-4912<br>Email Us |
|                                              |               |           |                                 |             | Email Us                                                                                                    |

- 1. You can also access **OpenNet<sup>®</sup> File Management** from the menu bar by hovering your curser over the **File Management** option.
- 2. You can select Download Files, Send Files or Find Files from the dropdown list.

|                                      | Send Files or Find Files | <u>Download Files</u><br><u>Send Files</u> |                                                                                                    |
|--------------------------------------|--------------------------|--------------------------------------------|----------------------------------------------------------------------------------------------------|
| Originations Se                      | File management          | Find Files                                 | Need Help?<br>Training modules<br>User guides                                                                         |
| Download files Download files Recent | nt file history          | Message: You have files ready to download. | Account settings<br>Change my password<br>Change my challenge<br>information                                          |
| Send files<br>File: Choose file No   | file chosen Send file    |                                            | School Assist™ Representativ<br>are available during the<br>following business hours:<br>Monday - Friday              |
| Find files                           | Advanced search          |                                            | 9:00 a.m 6:00 p.m. ET<br>Phone: 844-8-ASSIST<br>(844-827-7478)<br>International: 877-456-6221<br>Direct: 302-451-4912 |

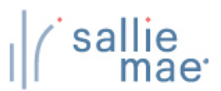

#### Send Files

| Home                            | Certifications -         | Inquiry/Reporting 👻 | File management 👻                     | Administration <del>-</del>                           |
|---------------------------------|--------------------------|---------------------|---------------------------------------|-------------------------------------------------------|
|                                 |                          |                     |                                       | <u>Fee</u>                                            |
| Originations                    | Servicing File mana      | gement              |                                       | Need Help?<br>Training modules                        |
|                                 |                          |                     |                                       | User guides                                           |
| Download files                  | ecent file hist          |                     | Message: You have files ready to down | Change my password                                    |
| Download mes                    | Click the                | Choose File button  |                                       | information                                           |
| Send tiles                      |                          |                     |                                       | School Assist <sup>s</sup> Representativ              |
| Sena Tiles<br>File: Choose file | No file chosen Send file |                     |                                       | are available during the<br>following business hours: |

2. Locate your file in your saved folder and then select Open.

| Organize 🔻 New folder                                                                                       | 7                        |                              | ==                 | - 🔟 🤅       |
|----------------------------------------------------------------------------------------------------|--------------------------|------------------------------|--------------------|-------------|
| 🛃 Web Review URL ^                                                                                          | Name                     | Date modified                | Туре               | Size        |
| 🛃 Western Union                                                                                             | Add-in Express           | 3/6/2018 2:02 PM             | File folder        |             |
| This PC                                                                                                    | Custom Office Templates  | 3/11/2019 9:58 AM            | File folder        |             |
| 3D Objects                                                                                                  | 🗟 My Data Sources        | 6/20/2019 9:42 AM            | File folder        |             |
| Decision                                                                                                    | 🔄 OneNote Notebooks      | 8/9/2019 12:36 PM            | File folder        |             |
|                                                                                                    | AppSend File Example     | 6/25/2019 2:09 PM            | Text Document      | 4 K         |
| <ul> <li>Pictures</li> <li>Videos</li> <li>OSDisk (C:)</li> <li>Download (\\S6'</li> <li>Network</li> </ul> | <                        |                              |                    |             |
| File na                                                                                                    | me: AppSend File Example | Click the <b>Open</b> button | All Files     Open | ∼<br>Cancel |

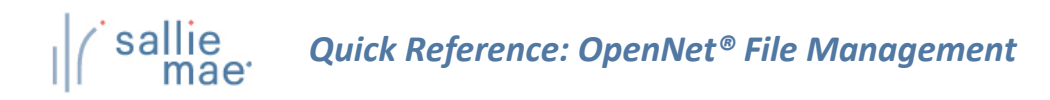

- 3. The name of your file will be displayed.
- 4. Select Send File to submit the file for Sallie Mae processing.

| Home                            | Certifications           | - Inquiry/Reporting | •         | File management                        | •        | Administratio | n -                                            |                                                              |
|---------------------------------|--------------------------|---------------------|-----------|----------------------------------------|----------|---------------|------------------------------------------------|--------------------------------------------------------------|
|                                 |                          |                     |           |                                        |          |               |                                                | Feedbac                                                      |
| Originations                    | Servicing File man       | agement             |           |                                        |          | '             | leed Help<br>Training r<br>User guid           | )?<br>nodules<br>es                                          |
| Download files                  | cent file history        | plays your file nan | ne        | Message: You have files re             | ady to c | lownload.     | CCOUNT S<br>Change r<br>Change r<br>informati  | ettings<br>ny password<br>ny challenge<br>on                 |
| Send files<br>File: Choose file | AppSend File Example.txt | Send file           |           |                                        |          |               | chool Ass<br>re availab                        | ist <sup>s</sup> Representatives<br>le during the            |
| Find files                      |                          |                     | Cli<br>to | ck the <b>Send File</b><br>submit file | but      | ton           | ollowing b<br>Monday<br>9:00 a.m<br>Phone: 8   | ousiness hours:<br>- Friday<br>n 6:00 p.m. ET<br>44-8-ASSIST |
| Enter SSN or CLUID              | Advanced                 | <u>l search</u>     |           |                                        |          |               | (844-827<br>Internati<br>Direct: 3<br>Email Us | 7-7478)<br>onal: 877-456-6221<br>02-451-4912                 |

5. Progress bar displays.

|          |                           |            |       | I | Need Help?                                                                                                    |
|----------|---------------------------|------------|-------|---|----------------------------------------------------------------------------------------------------|
|          |                           |            |       |   | Training modules<br>User guides                                                                                                    |
|          | L O A D I N G             |            |       |   | Account settings<br>Change my password<br>Change my challenge<br>information                                                                                                    |
| Please w | ait while we process your | file.      |       |   | School Assist <sup>™</sup> Representatives<br>are available during the<br>following business hours:<br>Monday - Friday<br>9:00 a.m 6:00 p.m. ET<br>Phone: 844-8-ASSIST<br>(844-827-7478)<br>International: 877-456-6221<br>Direct: 302-451-4912<br><b>Email Us</b> |
|          | (Continue                 | d the next | page) |   |                                                                                                    |

6. The file information is displayed once the file is sent. It includes the File Name, File Type, File ID, Source, Record Count and the User ID of the person who uploaded the file.

| Home                      | Ce                                              | ertifications                                           | -                                    | Inquiry/Reporting | -               | File managem | ent <del>-</del> | Ac    | dministrat | tion                          | •                                      |                                                                |                          |
|---------------------------|-------------------------------------------------|---------------------------------------------------------|--------------------------------------|-------------------|-----------------|--------------|------------------|-------|------------|-------------------------------|----------------------------------------|----------------------------------------------------------------|--------------------------|
|                           |                                                 |                                                         |                                      |                   |                 |              |                  |       |            |                               |                                        |                                                                | Feedback                 |
| Send Files                | 6                                               |                                                         |                                      |                   |                 |              |                  |       |            | Need I<br>Train               | Help?<br>ing ma                        | odules                                                         |                          |
| The following fil         | e was uploaded. Ple                             | ease allow up to                                        | one hou                              | for processing.   |                 |              |                  |       |            |                               | ganao                                  | *<br>                                                          |                          |
| Report run Tues           | sday, May 19, 2020 a                            | at 05:43:39 PM                                          | ET                                   |                   |                 |              |                  |       |            | ACCOU<br>Char                 | int sei<br>ige my                      | ttings<br>password                                             |                          |
| Files 1-1 (of 1)          |                                                 |                                                         |                                      |                   |                 |              |                  |       |            | Char<br>infor                 | nge my<br>mation                       | <u>challenge</u><br>1                                          |                          |
| Received                  | File Summary                                    |                                                         |                                      |                   | Actions         |              |                  |       |            |                               |                                        |                                                                |                          |
| 05/19/2020<br>05:43 PM ET | File Name:<br>File Type:<br>File ID:<br>Source: | AppSend File<br>APPLICATION<br>10000363-0<br>0000000.01 | Example<br>I SEND CL<br>D<br>NIV SCH | txt<br>4          | <u>View Fil</u> |              | Click            | the V | /iew Fi    | are ava                       | I Assis<br>ailable<br>pu:<br>- F<br>n. | ts™ Repres<br>during the<br>siness hou<br>Friday<br>- 6:00 p.m | entatives<br>rs:<br>. ET |
|                           | Record Count:<br>Uploaded By:                   | 1<br>00000000TE                                         | STUSER                               |                   |                 |              |                  |       |            | Phor<br>(844                  | 1e: 84<br>-827-7                       | 4-8-ASSIST<br>7478)                                            |                          |
| Click the File            | e Manageme                                      | ent                                                     | File N                               | Management Home   |                 |              |                  |       |            | Inter<br>Direc<br><b>Emai</b> | natior<br>ct: 302<br><u>I Us</u>       | nal: 877-45<br>2-451-4912                                      | 6-6221                   |

- 7. Select File Management Home button to return to the file management home page.
- 8. Select View File link to view the file you have sent in a CommonLine format.

| oper    | nnetwld-qa1.sa | lliemae.co | om/FMS/ |        |   |        |   |        |   |        |   |        |   |        |     |                  |
|---------|----------------|------------|---------|--------|---|--------|---|--------|---|--------|---|--------|---|--------|-----|------------------|
| ор      | enne           | ∋t∘        |         |        |   |        |   |        |   |        |   |        |   |        |     |                  |
| -       |                |            |         |        |   |        |   |        |   |        |   |        |   |        |     |                  |
| Vie     | w File         |            |         |        |   |        |   |        |   |        |   |        |   |        |     |                  |
|         |                |            |         |        |   |        |   |        |   |        |   |        |   |        |     |                  |
| File ID | 0: 10000355-   | 00         |         |        |   |        |   |        |   |        |   |        |   |        | Dov | vnlo             |
|         | 0              | 10         | I       | 20<br> | I | 30<br> | I | 40<br> | Ι | 50<br> | Ι | 60<br> | Ι | 70<br> |     | <mark>8</mark> ( |
|         |                |            | 1       |        |   |        |   |        |   |        |   |        |   |        |     |                  |

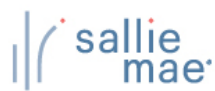

#### **Download Files**

| 1. | Select the Do | ownload Files l | link to downloa | d files that hav | ve been delive | ered to you. |
|----|---------------|-----------------|-----------------|------------------|----------------|--------------|
|----|---------------|-----------------|-----------------|------------------|----------------|--------------|

Note: A message will display on this page to if you have files waiting for you to download.

| Originations S                                  | File management         |                                                                    | Need Help?<br>Training modules<br><u>User guides</u>                                                                                            |
|-------------------------------------------------|-------------------------|--------------------------------------------------------------------|----------------------------------------------------------------------------------------------------|
| Download files Download files Rece              | <u>ent file history</u> | Message: You have files ready to download.                         | Account settings<br>Change my password<br>Change my challenge<br>information                                                                    |
| Send files<br>File: Choose file N<br>Find files | Click on Download File  | If you have files ready<br>for download a message<br>will display. | School Assist <sup>®M</sup> Representative<br>are available during the<br>following business hours:<br>Monday - Friday<br>9:00 a.m 6:00 p.m. ET |
| Enter SSN or CLUID                              | Advanced search         |                                                                    | Phone: 844-8ASSIST<br>(844-827-7478)<br>International: 877-456-6221<br>Direct: 302-451-4912<br>Email Us                                         |
|                                                 |                         |                                                                    |                                                                                                    |
|                                                 |                         |                                                                    |                                                                                                    |
|                                                 | (Continu                | led the next page)                                                 |                                                                                                    |

All files that are ready for download will display on the Download Files page.

- 2. Select the **Download** link to download the selected file.
- 3. A window pops up asking you to Open or Save your file.

| Download         | <b>d Files</b><br>les have been delive<br>for up to 45 days. O | ered to your institution and are available t<br>nce downloaded, the files can be found o | to download. These files will be available for download<br>on the Recent File History page, or by using Find Files. |
|------------------|----------------------------------------------------------------|------------------------------------------------------------------------------------------|----------------------------------------------------------------------------------------------------|
| Report run Tue   | sday, May 19, 2020 a                                           | at 6:16:31 PM ET                                                                         | Recent File History                                                                                                 |
| Files 1-4 (of 4) |                                                                |                                                                                          | _                                                                                                    |
| Received         | File Summary                                                   | Click the Download link                                                                  | Actions                                                                                                    |
| 05/08/2020       | File Type:<br>File ID:                                         | RESPONDE 02-7<br>10000358-00                                                             |                                                                                                    |
| 10:04 PM ET      | Recipient:                                                     | 0000000UNIV-MAIN                                                                         | Download View File View Report Remove                                                                               |
|                  | Record Count:                                                  | 2                                                                                        |                                                                                                    |
| 05/07/2020       | File Type:<br>File ID:                                         | RESPONSE CL4<br>10000355-00                                                              |                                                                                                    |
| 10:03 PM ET      | Recipient:                                                     | 000C0000UNIV-MAIN                                                                        | Download View File View Report Remove                                                                               |
|                  | Record Count:                                                  | 1                                                                                        |                                                                                                    |
| 05/07/2020       | File Type:<br>File ID:                                         | RESPONSE CL4<br>10000354-00                                                              |                                                                                                    |
| 02:41 PM ET      | Recipient:                                                     | 0000000UNIV-MAIN                                                                         | Download View File View Report Remove                                                                               |
|                  | Record Count:                                                  | 5                                                                                        |                                                                                                    |
| 05/07/2020       | File Type:<br>File ID:                                         | RESPONSE CL4<br>10000353-00                                                              |                                                                                                    |
| 02:17 PM ET      | Recipient:                                                     | 000C000UNIV-MAIN                                                                         | Download View File View Report Remove                                                                               |
|                  | Record Count:                                                  | 4                                                                                        |                                                                                                    |

- 4. Select the Save or Save As option to the file to you your designated folder.
  - \* If you a web browser other than Google Chrome your file Save option will be slightly different.

| → ↑ ↑ ↑ This PC > Downloads              |                    | ~ Ū        | Search Download | ;     | P   |
|------------------------------------------|--------------------|------------|-----------------|-------|-----|
| Organize 👻 New folder                    |                    |            |                 |       | ?   |
| This PC Name                             | Date modified      | Туре       | Size            |       |     |
| 🗊 3D Objects                             | No items match you | ır search. |                 |       |     |
| 🕂 Downloads                              |                    |            |                 |       |     |
| SDisk (C:)                               |                    |            |                 |       |     |
| ne Download (\\S6'                       |                    |            |                 |       |     |
| File name: 11572485-00_20200730_11_41_46 |                    |            |                 |       | ~   |
| Save as type: Text Document              |                    |            |                 |       | ~   |
|                                          |                    |            |                 |       |     |
| Hide Folders                             |                    |            | Save            | Cance | I . |
|                                          |                    |            |                 |       |     |

- 5. Once downloaded these files will display in the **Recent File History** page.
- 6. Select Recent File History link to view your downloaded files.

| The following fi<br>rom this page | les have been delive<br>for up to 45 days. O | ered to your institution and<br>nce downloaded, the files | d are available to download<br>can be found on the Rece | d. These fi<br>ent File His | les will be<br>tory page | e available for<br>e, or by using F | download<br>Find Files. |
|-----------------------------------|----------------------------------------------|-----------------------------------------------------------|---------------------------------------------------------|-----------------------------|--------------------------|-------------------------------------|-------------------------|
| Report run Tue                    | sday, May 19, 2020 a                         | at 6:16:31 PM ET                                          | Click the Recent File                                   | History l                   | ink                      | -> Recent                           | File History >>         |
| Files 1-4 (of 4)                  |                                              |                                                           |                                                         |                             |                          |                                     |                         |
| Received                          | File Summary                                 |                                                           | Ac                                                      | ctions                      |                          |                                     |                         |
| 05/08/2020                        | File Type:<br>File ID:                       | RESPONSE CL4<br>10000358-00                               |                                                         |                             |                          |                                     |                         |
| 10:04 PM ET                       | Recipient:                                   | 00000000UNIV-MAIN                                         | Do                                                      | wnload \                    | <u>/iew File</u>         | View Report                         | Remove                  |
|                                   | Record Count:                                | 2                                                         |                                                         |                             |                          |                                     |                         |
| 05/07/2020                        | File Type:<br>File ID:                       | RESPONSE CL4<br>10000355-00                               |                                                         |                             |                          |                                     |                         |
| 10:03 PM ET                       | Recipient:                                   | 00000000UNIV-MAIN                                         | Dc                                                      | wnload                      | View File                | View Report                         | Remove                  |
|                                   | Record Count:                                | 1                                                         |                                                         |                             |                          |                                     |                         |
| 05/07/2020                        | File Type:<br>File ID:                       | RESPONSE CL4<br>10000354-00                               |                                                         |                             |                          |                                     |                         |
| 02:41 PM ET                       | Recipient:                                   | 00000000UNIV-MAIN                                         | Dc                                                      | ownload \                   | View File                | View Report                         | Remove                  |
|                                   | Record Count:                                | 5                                                         |                                                         |                             |                          |                                     |                         |
| 05/07/2020                        | File Type:<br>File ID:                       | RESPONSE CL4<br>10000353-00                               |                                                         |                             |                          |                                     | _                       |
| 02:17 PM ET                       | Recipient:                                   | 000C0000UNIV-MAIN                                         | Do                                                      | ownload \                   | View File                | View Report                         | Remove                  |
|                                   | Record Count:                                | 4                                                         |                                                         |                             |                          |                                     |                         |

(Continued the next page)

- 7. The Recent File History page will display the files that have been downloaded.
- 8. Select the **Download** link to download the file again if needed.
- 9. Select View File to view the file in its CommonLine format

| The following fi<br>the download o | les have been delive<br>jueue. | red to your in:        | stitution in the pas | t 45 days and     | have been dowr | nloaded, o  | r manually removed from |       |
|------------------------------------|--------------------------------|------------------------|----------------------|-------------------|----------------|-------------|-------------------------|-------|
| Report run Tue                     | sday, May 19, 2020 a           | t 6:41:38 PM E         | т                    |                   |                |             |                         |       |
| Files 1-1 (of 1)                   |                                |                        |                      |                   |                |             |                         |       |
| Received                           | File Summary                   |                        | Click the Dow        | <b>nload</b> link | Actions        | ſ           | Click the View Repo     | rt li |
|                                    | File Type:<br>File ID:         | RESPONSE<br>10000353-0 | 00                   |                   | 000000         | 000UNIV-I   | MAIN                    |       |
| 05/07/2020                         | Recipient:                     | 00000000               | JNIV-MAIN            |                   | Download V     | /iew File \ | /iew Report             |       |
|                                    | Record Count:                  | 4                      |                      |                   |                | 7           | <u>non noport</u>       |       |
| 02:17 PM E1                        |                                |                        |                      |                   |                | •           |                         |       |

10. Select the View Report link to view the file in an easy to read format that is printable.

| File ID: 10<br>Received<br>Record ( | 0000353<br><b>1:</b> 05/07/2<br><b>Count:</b> 4 | -00<br>2020 02:17:44 PM ET     |                             |                     |                     |                              |                                                 |            | <u>Print Report &gt;:</u> |
|-------------------------------------|-------------------------------------------------|--------------------------------|-----------------------------|---------------------|---------------------|------------------------------|-------------------------------------------------|------------|---------------------------|
| Record<br>Type                      | Phase<br>Code                                   | Borrower Name<br>Borrower SSN  | Student Name<br>Student SSN | Requested<br>Amount | Guarantee<br>Amount | Lender Code<br>Alt Loan Code | Loan Period<br>CLUID                            | Error Code |                           |
| М                                   | ADIS                                            | GREEN, CELESTE<br>666-52-5275  | 666-52-5275                 | \$10000             | \$9100              | 900905<br>091                | 12/15/2019 -<br>12/15/2020<br>899984AT100094856 |            |                           |
| М                                   | SERV                                            | GREEN, CELESTE<br>666-52-5275  | 666-52-5275                 | \$40000             | \$40000             | 900905<br>091                | 01/15/2020 -<br>12/15/2020<br>899984AT100094857 |            |                           |
| М                                   | SERV                                            | YERKEY, PAMELA<br>719-89-1632  | 719-89-1632                 | \$5000              | \$5000              | 900818<br>928                | 12/15/2019 -<br>05/15/2020<br>899984AT100094505 |            |                           |
| М                                   | ADIS                                            | HAMILTON, LEWIS<br>719-55-5293 | 719-55-5293                 | \$1000              | \$1000              | 900905<br>091                | 01/15/2019 -<br>12/15/2019<br>899984AT100093478 |            |                           |

11. Select Print Report link to print a report of the file contents.

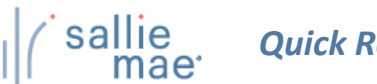

#### **Find Files**

| Home                                                                                | Certification                                                                                                    | s 👻 Inquiry                                                                                                    | /Reporting 👻 File management 👻 Admi                                                                                                    | nistration 👻                                                                                                    |
|-------------------------------------------------------------------------------------|----------------------------------------------------------------------------------------------------|----------------------------------------------------------------------------------------------------|----------------------------------------------------------------------------------------------------|----------------------------------------------------------------------------------------------------|
|                                                                                     |                                                                                                    |                                                                                                    |                                                                                                    | Feedba                                                                                                    |
| Originations                                                                        | Servicing                                                                                                    | File management                                                                                                    |                                                                                                    | Need Help?<br>Training modules<br>User guides                                                                          |
| Download files<br>Download files                                                    | <u>Recent file history</u>                                                                                                    |                                                                                                    | Message: You have files ready to download.                                                                                                    | Account settings<br>Change my password<br>Change my challenge                                                          |
| Send files                                                                          |                                                                                                    |                                                                                                    |                                                                                                    | <u>information</u><br>                                                                                                 |
| File: Choose fil                                                                    | No file chosen                                                                                                    | Send file                                                                                                    | Click the Advanced Search Link                                                                                                    | School Assist <sup>s</sup> Representatives<br>are available during the<br>following business hours:<br>Monday - Friday |
| Find files                                                                          |                                                                                                    | K                                                                                                    |                                                                                                    | 9:00 a.m 6:00 p.m. ET<br>Phone: 844-8-ASSIST                                                                           |
| Enter SSN or CLU                                                                    | iid 🖕 🔍 🗚                                                                                                    | dvanced search                                                                                                    |                                                                                                    | (844-827-7478)<br>International: 877-456-6221                                                                          |
|                                                                                     | Ent                                                                                                    | er SSN or Comm                                                                                                    | oonline Unique                                                                                                    | Direct: 302-451-4912<br>Email Us                                                                                       |
| lect the Adva<br>ter your filter<br>Fin                                             | nced Search link<br>s and criteria and<br>d Files<br>at least one search criter                                                                                                    | to search files w<br>I then select the                                                                                                    | vith specific filters and criteria.<br><b>Submit</b> button.<br>etrieve files. OpenNet will display up to 200 files matching th                                                                                                    | e search                                                                                                    |
| lect the Adva<br>ter your filter<br>Fin<br>Enter<br>Parar<br>Filte                  | nced Search link<br>s and criteria and<br>d Files<br>at least one search criter<br>neters. Files are available<br>pr criteria                                                                                                    | to search files w<br>I then select the<br>on and olick Submit to r<br>for retrieval for 2 years fr                                                                                                    | vith specific filters and criteria.<br><b>Submit</b> button.<br>etrieve files. OpenNet will display up to 200 files matching th<br>om the original File Received Date.                                                                                                    | e search                                                                                                    |
| lect the Adva<br>ter your filter<br>Fin<br>Enter<br>parar<br>Filte<br>At lea        | nced Search link<br>s and criteria and<br>d Files<br>at least one search criter<br>neters. Files are available<br>er criteria<br>ast one field must be com                                                                                                    | to search files w<br>I then select the<br>on and click Submit to r<br>for retrieval for 2 years fr                                                                                                    | vith specific filters and criteria.<br><b>Submit</b> button.<br>etrieve files. OpenNet will display up to 200 files matching th<br>om the original File Received Date.                                                                                                    | e search                                                                                                    |
| lect the Adva<br>ter your filter<br>Fin<br>Enter<br>parar<br>Filte<br>At lea        | at least one search criter<br>at least one search criter<br>neters. Files are available<br>er criteria<br>ast one field must be com<br>File Received:                                                                                                    | to search files w<br>I then select the<br>on and click Submit to r<br>for retrieval for 2 years fr<br>pleted.                                                                                                    | vith specific filters and criteria.<br><b>Submit</b> button.<br>etrieve files. OpenNet will display up to 200 files matching th<br>om the original File Received Date.<br>(ex: 11/22/3333)                                                                                                  | e search                                                                                                    |
| lect the Adva<br>ter your filter<br>Fin<br>Enter<br>parar<br>Filte<br>At lea        | A Criteria and Criteria and Criteria and Criteria and Criteria and Criteria and Criters. Files are available or criteria ast one field must be com From File Received: SSN:                                                                                                    | to search files w<br>then select the<br>on and click Submit to re<br>for retrieval for 2 years for<br>pleted.<br>m Date To Date<br>(ex: 111-22-:                                                                                                    | vith specific filters and criteria.<br><b>Submit</b> button.<br>etrieve files. OpenNet will display up to 200 files matching th<br>om the original File Received Date.<br>(ex: 11/22/3333)<br>3333)                                                                                         | e search                                                                                                    |
| lect the Adva<br>ter your filter<br>Fin<br>Enter<br>parar<br>Filte<br>At lea        | at least one search riter<br>er criteria<br>st one search criter<br>neters. Files are available<br>er criteria<br>ist one field must be com<br>File Received:<br>SSN:<br>CL Unique ID:                                                                                             | to search files w<br>I then select the<br>on and click Submit to r<br>for retrieval for 2 years fr<br>pleted.<br>m Date To Date<br>(ex: 111-22-:                                                                                                    | vith specific filters and criteria.<br><b>2 Submit button</b> .<br>etrieve files. OpenNet will display up to 200 files matching th<br>om the original File Received Date.<br>(ex: 11/22/3333)<br>(17 alphanumeric characters)                                                               | e search                                                                                                    |
| lect the Adva<br>ter your filter<br>Fin<br>Enter<br>para<br>Filta<br>At lea         | Anced Search link<br>s and criteria and<br>d Files<br>at least one search criter<br>neters. Files are available<br>or criteria<br>ast one field must be com<br>File Received:<br>SSN:<br>CL Unique ID:<br>File ID:                                                                 | to search files w<br>I then select the<br>on and olick Submit to r<br>for retrieval for 2 years fr<br>pleted.<br>mm Date To Date<br>(ex: 111-22-                                                                                                    | vith specific filters and criteria.<br><b>2 Submit</b> button.<br>etrieve files. OpenNet will display up to 200 files matching th<br>om the original File Received Date.<br>(ex: 11/22/3333)<br>(17 alphanumeric characters)<br>678-00)                                                     | e search                                                                                                    |
| lect the Adva<br>ter your filter<br>Fin<br>Enter<br>parar<br>Filte<br>At lea        | Acced Search link<br>s and criteria and<br>d Files<br>at least one search criter<br>neters. Files are available<br>er criteria<br>st one field must be com<br>File Received:<br>SSN:<br>CL Unique ID:<br>File ID:                                                                  | to search files w<br>I then select the<br>on and click Submit to n<br>for retrieval for 2 years fr<br>pleted.<br>m Date To Date<br>(ex: 111-22-:<br>(ex. 12345                                                                                                    | vith specific filters and criteria.<br><b>2 Submit button</b> .<br>etrieve files. OpenNet will display up to 200 files matching th<br>om the original File Received Date.<br>(ex: 11/22/3333)<br>(17 alphanumeric characters)<br>678-00)                                                    | e search                                                                                                    |
| lect the Adva<br>ter your filter<br>Fin<br>Enter<br>parar<br>Filt<br>At lea<br>To m | Anced Search link<br>s and criteria and<br>d Files<br>at least one search criter<br>neters. Files are available<br>er criteria<br>ust one field must be com<br>File Received:<br>SSN:<br>CL Unique ID:<br>File ID:<br>Ititional Criteria                                           | to search files w<br>then select the<br>on and click Submit to r<br>for retrieval for 2 years fr<br>pleted.<br>m Date To Date<br>(ex: 111-22-:<br>(ex: 111-22-:<br>(ex. 12345<br>m the list box, hold dow                                                                                                    | vith specific filters and criteria.<br>e Submit button.<br>etrieve files. OpenNet will display up to 200 files matching th<br>om the original File Received Date.<br>(ex: 11/22/3333)<br>(ex: 11/22/3333)<br>(17 alphanumeric characters)<br>678-00)<br>n control key and click with mouse. | e search                                                                                                    |
| lect the Adva<br>ter your filter<br>Fin<br>Filt<br>At lea<br>Ada<br>To m            | Aced Search link<br>s and criteria and<br>d Files<br>at least one search criter<br>neters. Files are available<br>or criteria<br>st one field must be com<br>File Received:<br>SSN:<br>CL Unique ID:<br>File ID:<br>litional Criteria<br>ake multiple selections fro<br>File Type: | to search files w<br>I then select the<br>on and click Submit to r<br>for retrieval for 2 years fr<br>pleted.<br>m Date To Date<br>(ex: 111-22-:<br>(ex: 111-22-:<br>(ex: 11 | vith specific filters and criteria.<br>e Submit button.<br>etrieve files. OpenNet will display up to 200 files matching th<br>om the original File Received Date.<br>(ex: 11/22/3333)<br>(tr alphanumeric characters)<br>678-00)<br>n control key and click with mouse.                     | e search                                                                                                    |

- 4. The File Results page will display file(s) based on your search criteria.
- 5. Select the **Download** link to download the file.
- 6. Select the View File link to view the file in CommonLine format.
- 7. Select the View Report link to view the file in an easy to read format that is printable.

| iles 1-1 (of 1)         |                                 |                     |             |                |             |           |                           |
|-------------------------|---------------------------------|---------------------|-------------|----------------|-------------|-----------|---------------------------|
| Received                | File Summary                    |                     | Click the D | ownload link   | Actions     |           | Click the View Report lin |
|                         | File Type:<br>File ID:          | RESPON<br>10000358- | 00          |                | μ.          | L         |                           |
| 5/08/2020<br>0:04 PM FT | Recipient:                      | 00000000            | UNIV-MAIN   |                | Download    | View File | View Report               |
| 0.04111121              | Record Count:<br>Downloaded By: | 2                   |             | Click the View | v File link | 7         |                           |
|                         |                                 |                     |             |                |             |           |                           |
|                         |                                 |                     |             |                |             |           |                           |
|                         |                                 |                     |             |                |             |           |                           |
|                         |                                 |                     |             |                |             |           |                           |
|                         |                                 |                     |             |                |             |           |                           |